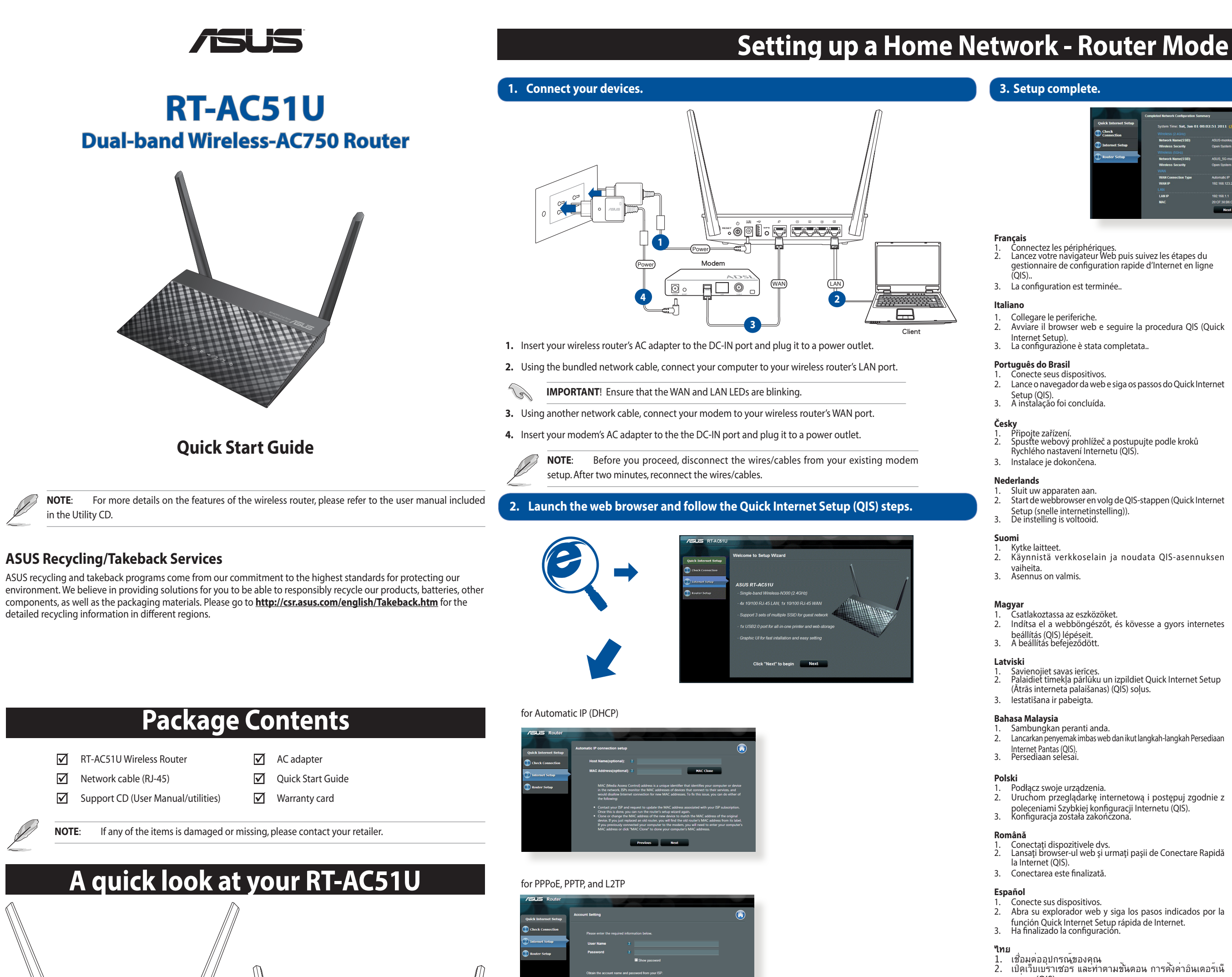

- ) O Ü 🤋 🔄 💭
- Previous Next

1. If the QIS web page does not appear after launching the web browser, disable the proxy settings on the web browser.

- 2. If QIS does not launch automatically, follow these steps to manually launch QIS:
- On your web browser, key in <a href="http://192.168.1.1">http://router.asus.com</a>. Use the default username **admin** and password **admin** to log into the user interface.
- Click Quick Internet Setup on the left panel on the Network Map page.
- · The auto-detection of your ISP connection type takes place when you configure the wireless router for the first time or when your wireless router is reset to its default settings.

IMPORTANT! Obtain the necessary information from your ISP about the Internet connection type. (e)

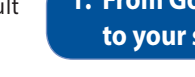

**CAUTION!** DO NOT throw this product in municipal waste. This product has been designed to enable proper reuse of parts and recycling. This symbol of the crossed out wheeled bin indicates that the product (electrical and electronic equipment) should not be placed in municipal waste. Check local regulations for disposal of electronic products.

10) WPS button

12) LAN 1~4 ports

11) WAN (Internet) port

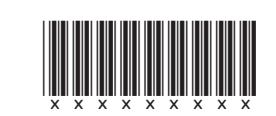

1) LAN 1~4 LED

3) USB LED

X

2) WAN (Internet) LED

4) 2.4GHz / 5GHz LED

| 5            | 678         |
|--------------|-------------|
| 5) Power LED | 9) USB port |

6) Reset button

7) Power switch

8) Power (DC-IN) port

: /ISUS

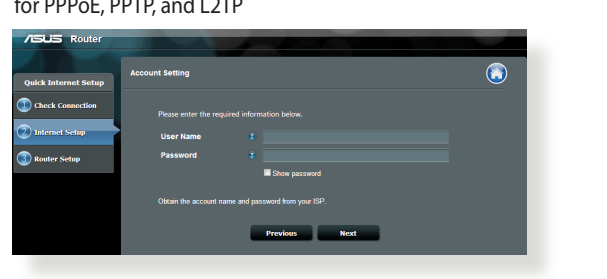

Kytke laitteet vaiheita. 3. Asennus on valmis.

- Latviski
- 3. lestatīšana ir pabeigta.

Bahasa Malaysia 1. Sambungkan peranti anda.

- Internet Pantas (QIS). Persediaan selesai.

- Română
- la Internet (QIS). 3. Conectarea este finalizată.

- ิตด่วน (QIS) 3. การดังคาเสร็จสมบูรณ
- Українська Підключіть пристрої.
- 繁體中文
- 3. 設定完成。
- 連接裝置

1. From Google Play Store or Apple Store, download and install the ASUS AiCloud app to your smart device.

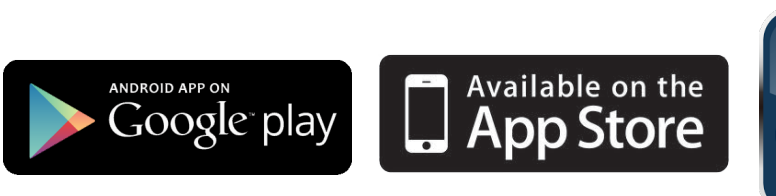

# Using AiCloud

Q9423 / Revised Edition (V2) / May 2014

2. Connect your smart device to your network. Follow the instructions to complete the AiCloud setup process.

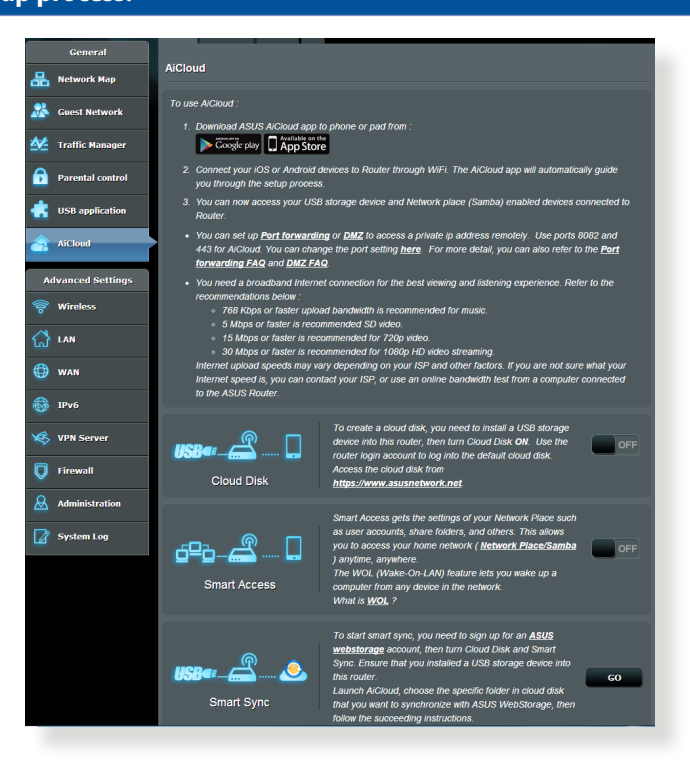

| iternet Setup | System Time: Sat Jan 01 0 | 0-02-51 2011 Channe the time zone        |
|---------------|---------------------------|------------------------------------------|
| k<br>ection   |                           |                                          |
|               | Network Name(SSID)        |                                          |
| net Setup     | Wireless Security         | Open System                              |
|               |                           |                                          |
| er Setup      | Network Name(SSID)        | ASUS_5G-monkey                           |
|               | Wireless Security         | Open System                              |
|               |                           |                                          |
|               | WAN Connection Type       | Automatic IP                             |
|               | WAN IP                    | 192.168.123.23                           |
|               |                           |                                          |
|               | LANIP                     | 192.168.1.1                              |
|               | MAC                       |                                          |
|               |                           |                                          |
|               | LAN IP<br>MAC             | 192.168.1.1<br>20:0F.30.96:00:00<br>Next |

Deutsch

Русский

Български

Ελληνικά

3

Lietuvių

Norsk

3.

Português

Slovensky

Svenska

3.

Türkçe

Bahasa Indonesia

Quick Internet Setup (QIS). Konfigurasi selesai.

internetinės sąrankos (QIS) nuorodomis. 3. Sąranka baigta.

rápida da Internet. 3. A configuração fica assim concluída.

Pripojte svoje zariadenia.

Anslut dina enheter.

inställning). Inställningen slutförd.

Kurulumu) (QIS) adımlarını izleyin. Kurulum tamamlanır.

Prijunkite prietaisus.

Koble til enhetene dine.

oppsett av Internett). Oppsettet er ferdig.

(QIS). daaaaaaa aaaaaaaaa.

Tilslut enhederne.

Opsætning fuldført.

Ühendage seadmed.

3.

Schließen Sie Ihre Geräte an.

Свържете устройствата.

Schnelleinstellungsschritten (QIS). Die Einrichtung ist fertig.

Starten sie einen Web-Browser und folgen sie den Internet-

Стартирайте уеб браузъра и следвайте стъпките в Quick Internet Setup (QIS) (Бързи интернет настройки). Конфигурирането приключи.

2. Start webbrowseren og følg quick-internetopsætning (QIS)

Käivitage veebibrauser ja järgige viisardi Quick Internet Setup

Συνδέστε τις συσκευές σας. Εκκινήστε το πρόγραμμα πλοήγησης στο διαδίκτυο και

ακολουθήστε τα βήματα της Γρήγορης Εγκατάστασης

Sambungkan perangkat. Aktifkan browser Web, kemudian ikuti langkah-langkah

Paleiskite interneto naršyklę ir vadovaukitės greitos

Start nettleseren og følg trinnene til Quick Internet Setup (QIS) (Rask

Ligue os dispositivos. Abra o browser da web e siga as instruções para configuração

Spustite internetový prehliadač a postupujte podľa krokov

Öppna webbläsaren och följ stegen i QIS (snabb Internet-

Âygıtlarınızı bağlayın. Web tarayıcınızı açın ve Quick Internet Setup (Hızlı İnternet

Stručného návodu pre nastavenie internetu (QIS). Nastavenie je dokončené.

(Interneti-ühenduse kiirhäälestus (QIS)) samme. Häälestus on lõpule viidud.

# Français Connectez les périphériques. Lancez votre navigateur Web puis suivez les étapes du gestionnaire de configuration rapide d'Internet en ligne

3. La configuration est terminée.

#### . Collegare le periferiche. Avviare il browser web e seguire la procedura QIS (Quick 2. Internet Setup). 3. La configurazione è stata completata. 3.

Conecte seus dispositivos. 2. Lance o navegador da web e siga os passos do Quick Internet 2.

### Připojte zařízení. Spustte webový prohlížeč a postupujte podle kroků Rychlého nastavení Internetu (QIS). 3. Instalace je dokončena.

Eesti Sluit uw apparaten aan. Start de webbrowser en volg de QIS-stappen (Quick Internet 2. Setup (snelle internetinstelling)). 3. De instelling is voltooid.

2. Käynnistä verkkoselain ja noudata QIS-asennuksen 2. Internet (QIS). 3. Η εγκατάσταση έχει ολοκληρωθεί

Csatlakoztassa az eszközöket. 2. Indítsa el a webböngészőt, és kövesse a gyors internetes 2. beállítás (QIS) lépéseit.3. A beállítás befejeződött

Savienojiet savas ierīces. Palaidiet tīmekļa pārlūku un izpildiet Quick Internet Setup (Ātrās interneta palaišanas) (QIS) solus.

2. Lancarkan penyemak imbas web dan ikut langkah-langkah Persediaan

#### Podłacz swoje urzadzenia. 2. Uruchom przeglądarkę internetową i postępuj zgodnie z 2. poleceniami Szybkiej konfiguracji Internetu (QIS). 3. Konfiguracja została zakończona.

Conectați dispozitivele dvs. Lansați browser-ul web și urmați pașii de Conectare Rapidă

Conecte sus dispositivos. 2. Abra su explorador web y siga los pasos indicados por la 2. función Quick Internet Setup rápida de Internet. 3. Ha finalizado la configuración.

# 1. เชื่อมต่ออุปกรณ์ของคุณ 2. เปิดเว็บเบราเซอร์ และทำตามขั้นดอน การดังค่าอินเตอร์เนี 2.

Швидкого з'єднання з мережею Інтернет (QIS). 3. Налаштування завершено.

简体中文 连接装置 2. Запустіть браузер і дотримуйтесь інструкцій для 2. 开启网页浏览器并按照快速网际网路设定 (QIS) 的步骤 操作

### 3. 设置完成。

2. 開啟網頁瀏覽器並按照快速網際網路設定(QIS)的步驟

# **Using AiCloud**

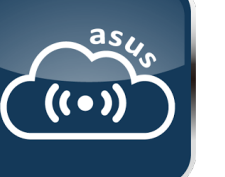

### **Frequently Asked Questions (FAQs)**

### The client cannot establish a wireless connection with the router.

#### Out of Range:

- Put the router closer to the wireless client.
- Try to change the channel settings.

#### Authentication:

- Use wired connection to connect to the router
- Check the wireless security settings.
- Press the Reset button at the rear panel for more than five seconds.

#### Cannot find the router:

- Press the Reset button at the rear panel for more than five seconds.
- Check the setting in the wireless adapter such as SSID and encryption settings.
- Cannot access the Internet via wireless LAN adapter.
- Move the router closer to the wireless client.
- Check whether the wireless adapter is connected to the correct wireless router.
- Check whether the wireless channel in use conforms to the channels available in your country/area.
- Check the encryption settings.
- Check if the ADSL or Cable connection is correct.
- Retry using another Ethernet cable.

### If the ADSL "LINK" light blinks continuously or stays off, Internet access is not possible - the Router is unable to establish a connection with the ADSL network.

- Ensure that all your cables are all properly connected.
- Disconnect the power cord from the ADSL or cable modem, wait a few minutes, then reconnect the cord.
- If the ADSL light continues to blink or stays OFF, contact your ADSL service provider.

#### Network name or encryption keys are forgotten.

- Try setting up the wired connection and configuring the wireless encryption again.
- · Press the Reset button of the wireless router for more than five seconds.
- Factory default settings:

| User name / Password: | IP address: | SSID: |
|-----------------------|-------------|-------|
| admin / admin         | 192.168.1.1 | ASUS  |

#### Where can I find more information about the wireless router?

- User Manual in the support CD
- Online FAQ site: http://support.asus.com/faq
- Technical Support site: <u>http://support.asus.com</u>
- Customer Hotline: Refer to the Support Hotline in this Quick Start Guide

### Notices

### REACH

Complying with the REACH (Registration, Evaluation, Authorisation, and Restriction of Chemicals) regulatory framework, we published the chemical substances in our products at ASUS REACH website at http://csr.asus.com/ english/REACH.htm.

#### Federal Communications Commission Statement

This device complies with Part 15 of the FCC Rules. Operation is subject to the following two conditions:

This device may not cause harmful interference.

 This device must accept any interference received, including interference that may cause undesired operation. This equipment has been tested and found to comply with the limits for a class B digital device, pursuant to part 15 of the FCC Rules. These limits are designed to provide reasonable protection against harmful interference in a residential installation.

This equipment generates, uses and can radiate radio frequency energy and, if not installed and used in accordance with the instructions, may cause harmful interference to radio communications. However, there is no guarantee that interference will not occur in a particular installation. If this equipment does cause harmful interference to radio or television reception, which can be determined by turning the equipment off and on, the user is encouraged to try to correct the interference by one or more of the following measures:

- Reorient or relocate the receiving antenna.
- Increase the separation between the equipment and receiver.
- Connect the equipment into an outlet on a circuit different from that to which the receiver is connected.
- Consult the dealer or an experienced radio/TV technician for help.

WARNING! Any changes or modifications not expressly approved by the party responsible for compliance could void the user's authority to operate the equipment.

#### Prohibition of Co-location

This device and its antenna(s) must not be co-located or operating in conjunction with any other antenna or transmitter.

#### Safety Information

To maintain compliance with FCC's RF exposure guidelines, this equipment should be installed and operated with minimum distance 20cm between the radiator and your body. Use on the supplied antenna.

Declaration of Conformity for R&TTE directive 1999/5/EC

Essential requirements – Article 3

Protection requirements for health and safety – Article 3.1a

Testing for electric safety according to EN 60950-1 has been conducted. These are considered relevant and sufficient.

Protection requirements for electromagnetic compatibility – Article 3.1b

Asia-Pacific Testing for electromagnetic compatibility according to EN 301 489-1 and EN 301 489-17 has been conducted. These are considered relevant and sufficient.

Effective use of the radio spectrum – Article 3.2

Testing for radio test suites according to EN 300 328- 2 has been conducted. These are considered relevant and sufficient.

#### **CE Mark Warning**

This is a Class B product, in a domestic environment, this product may cause radio interference, in which case the user may be required to take adequate measures.

Operation Channels: Ch1~11 for N. America, Ch1~14 Japan, Ch1~13 Europe (ETSI)

### NCC Warning

經型式認證合格之低功率射頻電機,非經許可,公司、商號或使用者均不得擅自變 更頻率、加大功率或變更原設計之特性及功能。 低功率射頻電機之使用不得影響飛航安全及干擾合法通信;經發現有干擾現象時 應立即停用,並改善至無干擾時方得繼續使用。 前項合法通信,指依電信法規定作業之無線電通信。 低功率射頻電機須忍受合法通信或工業、科學及醫療用電波輻射性電機設備之干擾。

**,10** 

電子信息產品污染控制標示:圖中之數字為產品之環保使用期限。僅指電子信息產品中含有的有毒有害物質或元素不致發生 外洩或突變從而對環境造成污染或對人身、財產造成嚴重損害的期限

|             | 有害物質或元素 |        |        |                 |               |                 |
|-------------|---------|--------|--------|-----------------|---------------|-----------------|
| 部件名稱        | 鉛 (Pb)  | 汞 (Hg) | 鎘 (Cd) | 六價鉻<br>(Cr(VI)) | 多溴聯苯<br>(PBB) | 多溴二苯醚<br>(PBDE) |
| 印刷電路板及其電子組件 | X       | 0      | 0      | 0               | 0             | 0               |
| 外殼          | X       | 0      | 0      | 0               | 0             | 0               |
| 電源適配器       | X       | 0      | 0      | 0               | 0             | 0               |
| 外部信號連接頭及線材  | X       | 0      | 0      | 0               | 0             | 0               |
| 中央處理器與內存    | X       | 0      | 0      | 0               | 0             | 0               |

○:表示該有毒有害物質在該部件所有均質材料中的含量均在 SJ/T 11363-2006 標准規定的限量要求以下。
×:表示該有毒有害物質至少在該部件的某一均質材料中的含量超出 SJ/T 11363-2006 標准規定的限量要求,然該部件仍符合歐盟指令 2002/95/EC 的規范。

備註:此產品所標示之環保使用期限,係指在一般正常使用狀況下。

Americas

Middle East +

**Balkan** Countrie

Africa

Europe

## **Networks Global Hotline Infomation**

| Country             | Hotline Number              | Service Hours           |
|---------------------|-----------------------------|-------------------------|
|                     |                             | 09:00-13:00 ;           |
| Cyprus              | 800-92491                   | 14.00-18.00 Mon-Fri     |
| France              | 0033-1709/9/00              | 09:00-18:00 Mon-Fri     |
| Trance              | 0033-170949400              | 09.00-18.00 1001-111    |
|                     | 0049-1805010920             | 09.00-18.00 Mon-Fri     |
| Germany             | (component support )        |                         |
|                     | (component support)         | 10:00-17:00 Mon-Fri     |
|                     | 0049-2102959911 (Fax)       |                         |
| Hungary             | 0036-15054561               | 09:00-17:30 Mon-Fri     |
| Italy               | 199-400089                  | 09:00-13:00 ;           |
| licary              | 199 400009                  | 14:00-18:00 Mon-Fri     |
|                     |                             | 09:00-13:00 ;           |
| Greece              | 00800-44142044              | 14:00-18:00 Mon-Fri     |
| Austria             | 0043-820240513              | 09:00-18:00 Mon-Fri     |
| Netherlands/        | 0013 020210313              | 09.00 10.00 Mon 111     |
| i i i               | 0031-591570290              | 09:00-17:00 Mon-Fri     |
| Luxembourg          |                             |                         |
| Belgium             | 0032-78150231               | 09:00-17:00 Mon-Fri     |
| Norway              | 0047-2316-2682              | 09:00-18:00 Mon-Fri     |
| Sweden              | 0046-858769407              | 09:00-18:00 Mon-Fri     |
| Finland             | 00358-969379690             | 10:00-19:00 Mon-Fri     |
| Denmark             | 0045-38322943               | 09:00-18:00 Mon-Fri     |
| Poland              | 0048-225718040              | 08:30-17:30 Mon-Fri     |
| Spain               | 0034-902889688              | 09:00-18:00 Mon-Fri     |
| Portugal            | 00351-707500310             | 09:00-18:00 Mon-Fri     |
| Slovak Republic     | 00421-232162621             | 08:00-17:00 Mon-Fri     |
| Czech Republic      | 00420-596766888             | 08:00-17:00 Mon-Fri     |
| Switzerland-German  | 0041-848111010              | 09:00-18:00 Mon-Fri     |
| Switzerland-French  | 0041-848111014              | 09:00-18:00 Mon-Fri     |
| Switzerland-Italian | 0041-848111012              | 09:00-18:00 Mon-Fri     |
| United Kinadom      | 0044-8448008340             | 09:00-17:00 Mon-Fri     |
| Ireland             | 0035-31890719918            | 09:00-17:00 Mon-Fri     |
| Russia and CIS      | 008-800-100-45US            | 09:00-18:00 Mon-Fri     |
| Ilkraine            | 0038-0445457727             | 09:00-18:00 Mon-Fri     |
| Rustraffa           | 9300-278788 <sup>7727</sup> | 09:00-18:00 W8H-FH      |
| New Zealand         | 0800-278788                 | 09:00-18:00 Mon-Fri     |
| Japan               | 0800-1232787                | 09:00-18:00 Mon-Fri     |
|                     | 0000 1232/0/                | 09:00-17:00 Sat-Sun     |
|                     | 0081-473905630              | 09:00-18:00 Mon-Fri     |
|                     | (Non-Toll Free)             | 09:00-17:00 Sat-Sun     |
| Korea               | 0082-215666868              | 09·30-17·00 Mon-Fri     |
| Thailand            | 0066-24011717               | 09:00-18:00 Mon-Fri     |
| Thanana             | 1900-9525201                | 09.00-10.00 Moli-111    |
| Singaporo           | 0065-64157017               | 11.00-10.00 Map Fri     |
| Siliyapole          | 0005-04157917               | 11.00-19.00 Mon Fri     |
|                     | (Decesia Status Oralis)     | 11:00-19:00 MON-FN      |
|                     | (Repair Status Only )       | 11:00-13:00 Sat         |
| Malaysia            | 0060-320535077              | 10:00-19:00 Mon-Fri     |
| Philippine          | 1800-18550163               | 09:00-18:00 Mon-Fri     |
| India               | 1800-2090365                | 09:00-18:00 Mon-Sat     |
| India(WL/NW)        |                             | 09:00-21:00 Mon-Sun     |
| Indonesia           | 0062-2129495000             | 09:30-17:00 Mon-Fri     |
|                     | 500128 (Local Only)         | 9:30 – 12:00 Sat        |
| Viotnam             | 1000-555591                 | 08:00-12:00             |
| vietriarii          | 1900-555501                 | 13:30-17:30 Mon-Sat     |
| Hong Kong           | 00852-35824770              | 10:00-19:00 Mon-Sat     |
| USA                 |                             | 8:30-12:00 EST Mon-Fri  |
| Canada              | 1-812-282-2787              | 9:00-18:00 EST Sat-Sun  |
| Mexico              | 001-8008367847              | 08:00-20:00 CST Mon-Fri |
|                     |                             | 08·00-15·00 CST Sat     |
| Egypt               | 800-2787349                 | 09:00-18:00 Sun-Thu     |
| Saudi Arabia        | 800-1212787                 | 09:00-18:00 Sat-Wed     |
| UAE                 | 00971-42958941              | 09:00-18:00 Sun-Thu     |
| Turkey              | 0090-2165243000             | 09:00-18:00 Mon-Fri     |
| South Africa        | 0861-278772                 | 08:00-17:00 Mon-Fri     |
| Israel              | *6557/00972-39142800        | 08:00-17:00 Sun-Thu     |
|                     | *9770/00972-35598555        | 08:30-17:30 Sun-Thu     |
| Romania             | 0040-213301786              | 09:00-18:30 Mon-Eri     |
| Rosnia              | 0010213301700               |                         |
| Llama               | 00387-33773163              | 09:00-17:00 Mon-Fri     |
| Herzegovina         | 00050 7001 1111             | 00.20 10.20 1           |
| Bulgaria            | 00359-70014411              | 09:30-18:30 Mon-Fri     |
|                     | 00359-29889170              | 09:30-18:00 Mon-Fri     |
| Croatia             | 00385-16401111              | 09:00-17:00 Mon-Fri     |
| Montenegro          | 00382-20608251              | 09:00-17:00 Mon-Fri     |
| Serbia              | 00381-112070677             | 09:00-17:00 Mon-Fri     |
| Slovenia            | 00368-59045400              | 08.00 16.00 Max Eri     |
|                     | 00368-59045401              |                         |
| Estonia             | 00372-6671796               | 09:00-18:00 Mon-Fri     |
| Latvia              | 00371-67408838              | 09:00-18:00 Mon-Fri     |
| Lithuania-Kaunas    | 00370-37329000              | 09:00-18:00 Mon-Fri     |
| Lithuania-Vilnius   | 00370-522101160             | 09.00-18.00 Mon-Fri     |

Visit ASUS website for more information: http://support.asus.com

| Manufacturer:                           | ASUSTeK Computer Inc.                  |                                                                                      |  |  |
|-----------------------------------------|----------------------------------------|--------------------------------------------------------------------------------------|--|--|
|                                         | Tel:                                   | +886-2-2894-3447                                                                     |  |  |
|                                         | Address:                               | No. 150, LI-TE RD., PEITOU, TAIPEI 112, TAIWAN                                       |  |  |
| Authorised representative in<br>Europe: | ASUS Computer GmbH                     |                                                                                      |  |  |
|                                         | Address:                               | HARKORT STR. 21-23, 40880 RATINGEN, GERMANY                                          |  |  |
| Authorised distributors in              | BOGAZICI BIL GISAYAR SAN. VE TIC. A.S. |                                                                                      |  |  |
| Turkey:                                 | Tel:                                   | +90 212 3311000                                                                      |  |  |
|                                         | Address:                               | AYAZAGA MAH. KEMERBURGAZ CAD. NO.10 AYAZAGA/ISTANBUL                                 |  |  |
|                                         | CIZGI Elektronik San. Tic. Ltd. Sti.   |                                                                                      |  |  |
|                                         | Tel:                                   | +90 212 3567070                                                                      |  |  |
|                                         | Address:                               | CEMAL SURURI CD. HALIM MERIC IS MERKEZI<br>No: 15/C D:5-6 34394 MECIDIYEKOY/ISTANBUL |  |  |

AEEE Yönetmeliğine Uygundur.